## Power Automate 入門(2) 特定の複数の人が編集可能なファイルを作成する

DX 推進室通信 No. 14

前回は Excel ブックのデータをフローで読み込む方法を 紹介しました。今回は、読み込んだデータを使ってファイルの 閲覧権限を設定する方法を紹介します。

前回作成したフローの編集画面を表示し、「アイテムまた はフォルダーへのアクセス権の付与」アクションの設定を変更 します。「受信者」として、ブックから読み込んだメールアドレス を設定します。このようにするには、「詳細モードに切り替え る」(図1)をクリックし、受信者入力欄をクリックして表示され る欄の右側の雷のようなマーク(図 2)をクリックします。その 後、右側に表示される一覧の中から「表内に存在する行を一 覧表示」の下にある「メールアドレス」(図 3)をクリックしま す。ここで表示された「メールアドレス」は、テーブルの見出し として設定したものです。このように、テーブルの見出しとして 設定した項目がここに表示されます。メールアドレス以外を見 出しとして使用している場合、見出しとして使用している文字 列が表示されます。また、今回はメールアドレスだけだったの で1つしか表示されていませんが、テーブルの列分項目が表 示されます。例えば、テーブルの列として「氏名」と「メールア ドレス」が設定されていたとすると、「氏名」と「メールアドレ ス」の2つが表示されます。

「メールアドレス」を受信者に設定すると、勝手に「アイテム またはフォルダーへのアクセス権の付与」アクションを囲むよ うに「For each」アクションが追加されます。通常、テーブル 内のデータは1つではなく複数存在するので、全データから1 つずつ取り出して処理します。それを行うためのアクションが 「For each」アクションです。「For each」アクションによって 全データに対して同じような処理をすることができます。「For each」アクション内にアクションを追加して設定することで、 テーブル内の全データに対してどのような処理を行うかを定 義します。

今回作成したフロー全体を図 4 に示します。このフローを 実行すると、Excel ブック内に保存されているメールアドレス の利用者しか表示・編集できないファイルが出来上がります。

今回はここまでとします。次回は、テンプレートをコピーして 特定の人しか閲覧・編集できないファイルを作成するフロー を紹介します。これができると、出勤簿のような、多くの人が 同じ形式のファイルを使うような業務でファイルの作成作業 の負担を軽減できます。

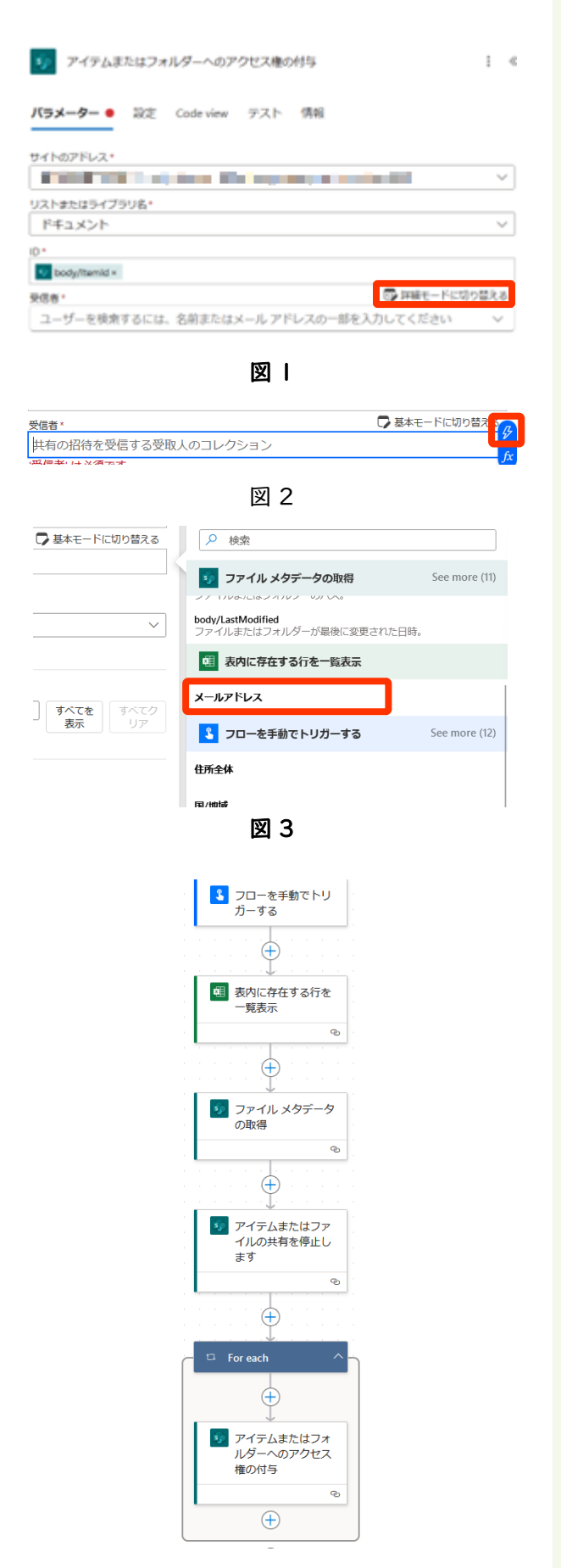